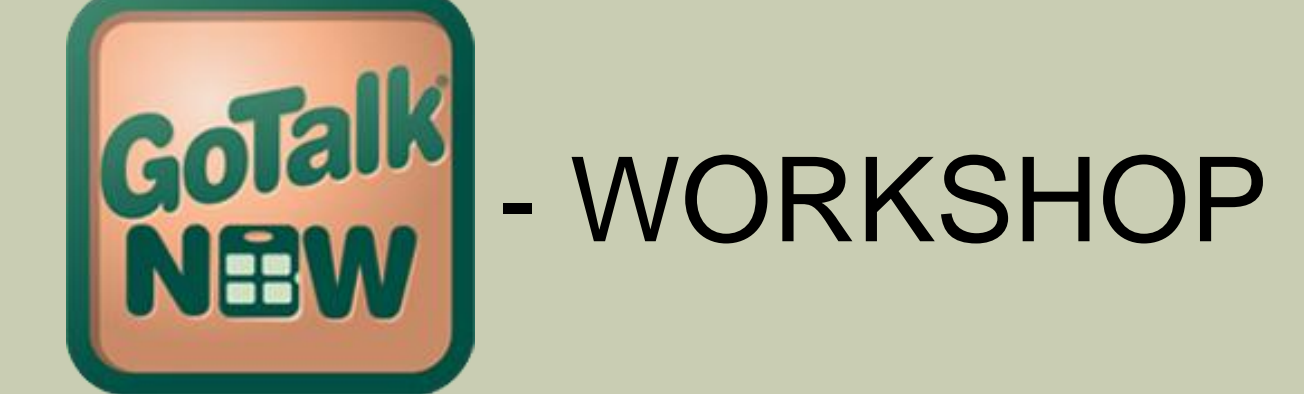

IKT Forum Linz 07/2015

# GoTalkNOW ... eine unglaublich vielseitige App

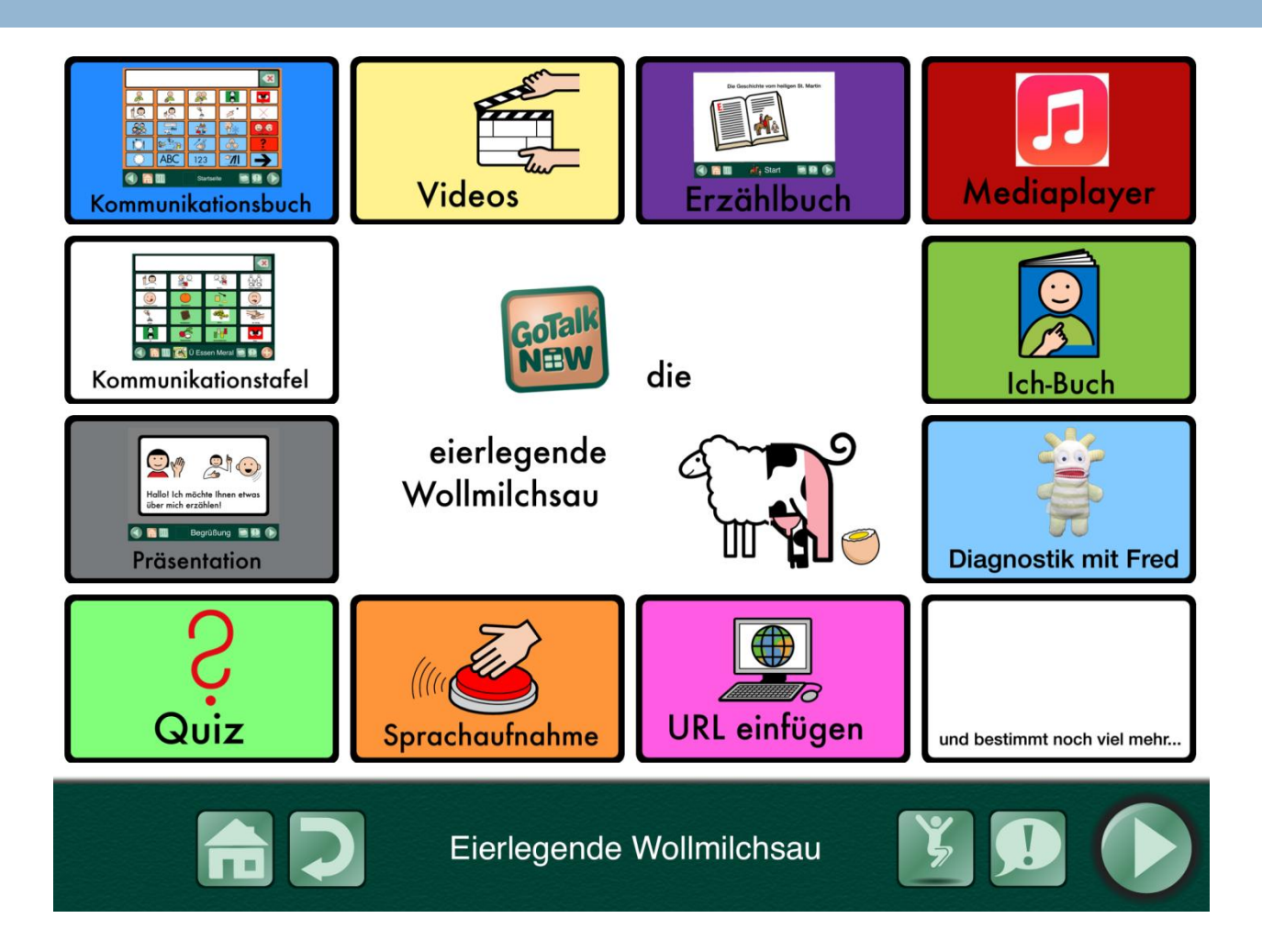

Materialien zu diesem Workshop gibt's zum Runterladen unter www.die-uk-kiste.jimdo.de

# als Talker

Startseite mit Tasten für Kategorien, verlinkt mit Unterseiten. Links sind blau markiert, sprechende Tasten weiß. Alle Seiten als Expressleiste, damit Wörter kombiniert werden können.

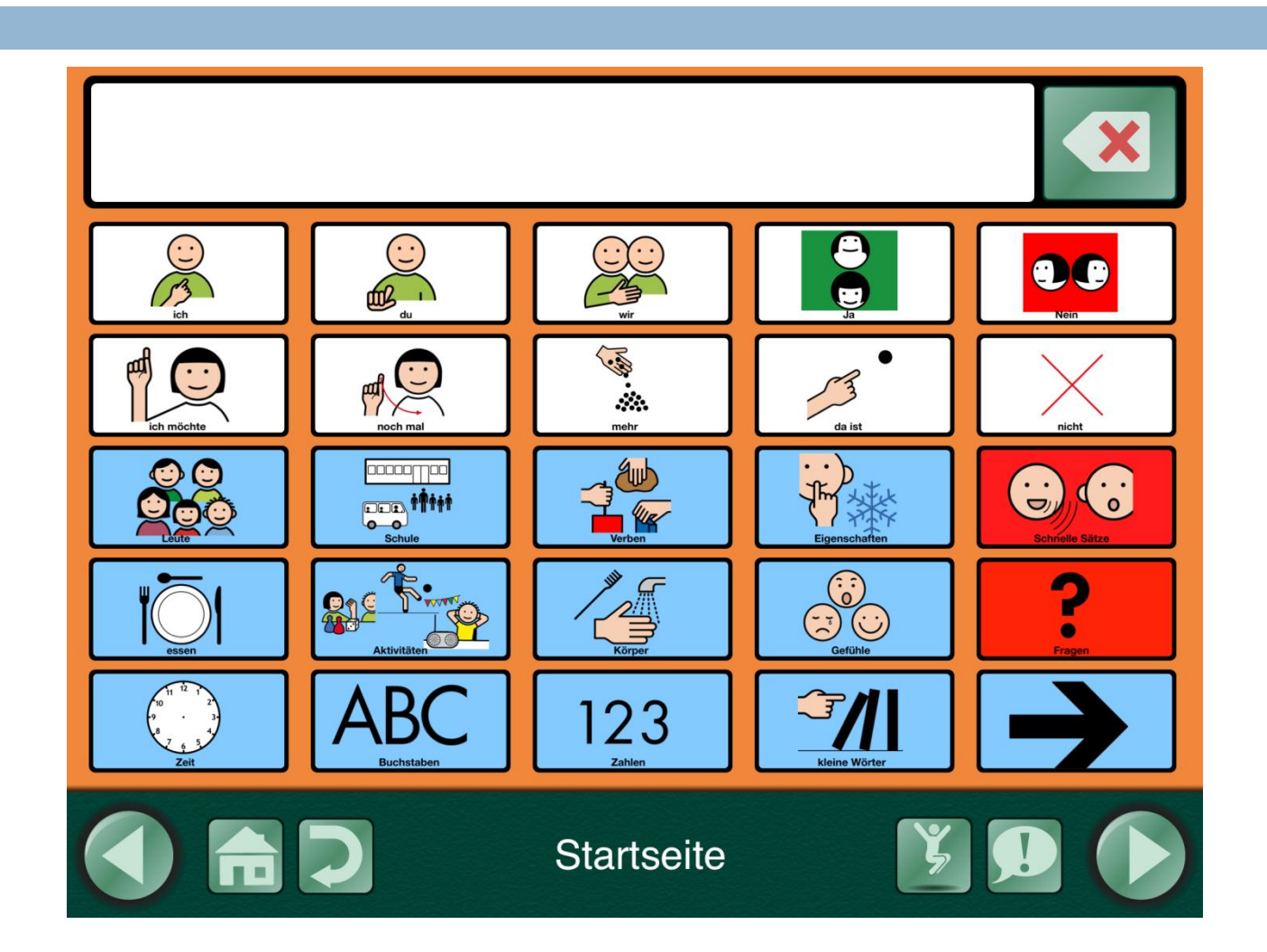

### als Kommunikationstafel

einzelne Seite mit sprechenden Tasten für eine bestimmte Situation.

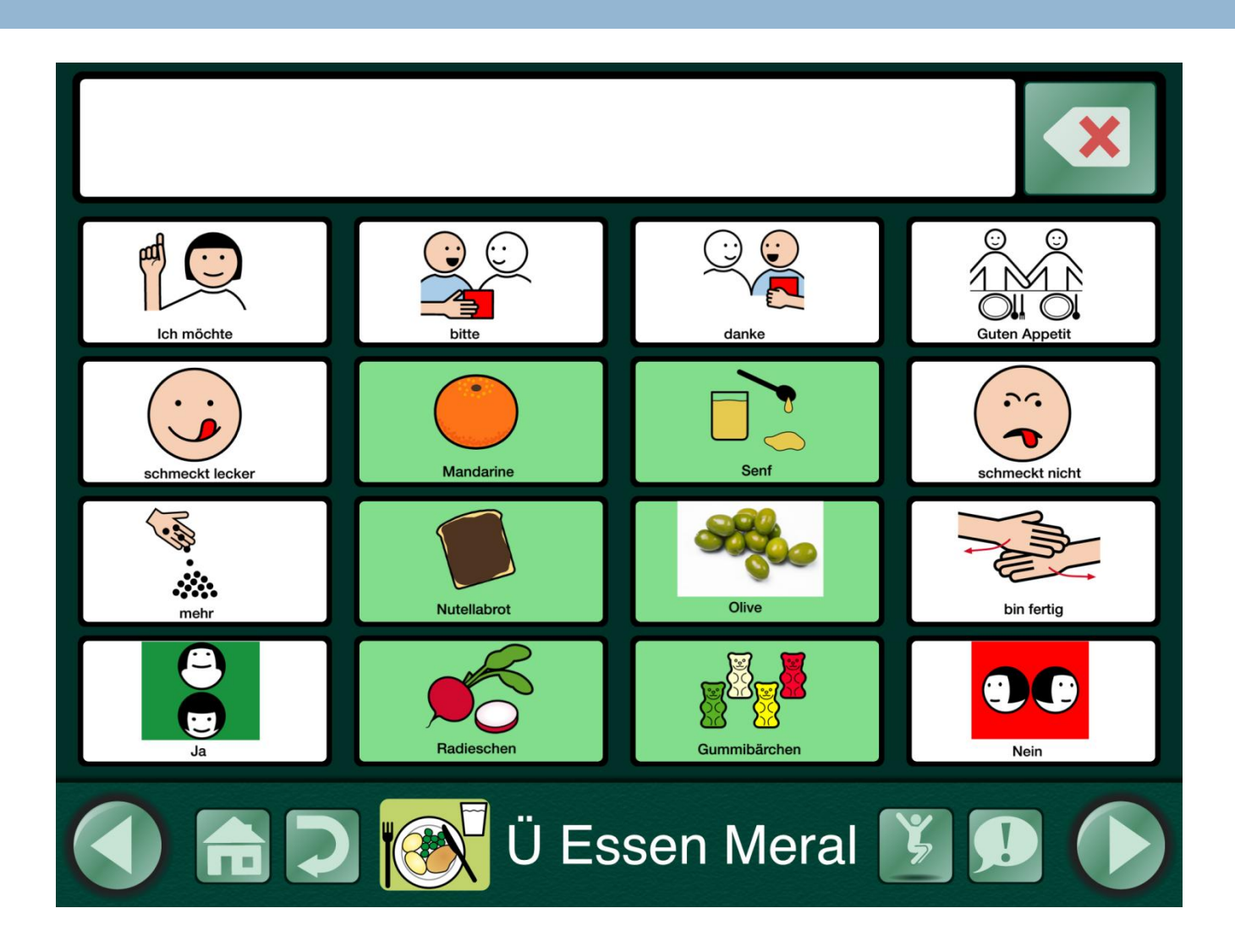

# als Videoplayer

Jede Taste ist mit einem auf dem iPad gespeicherten Video verknüpft.

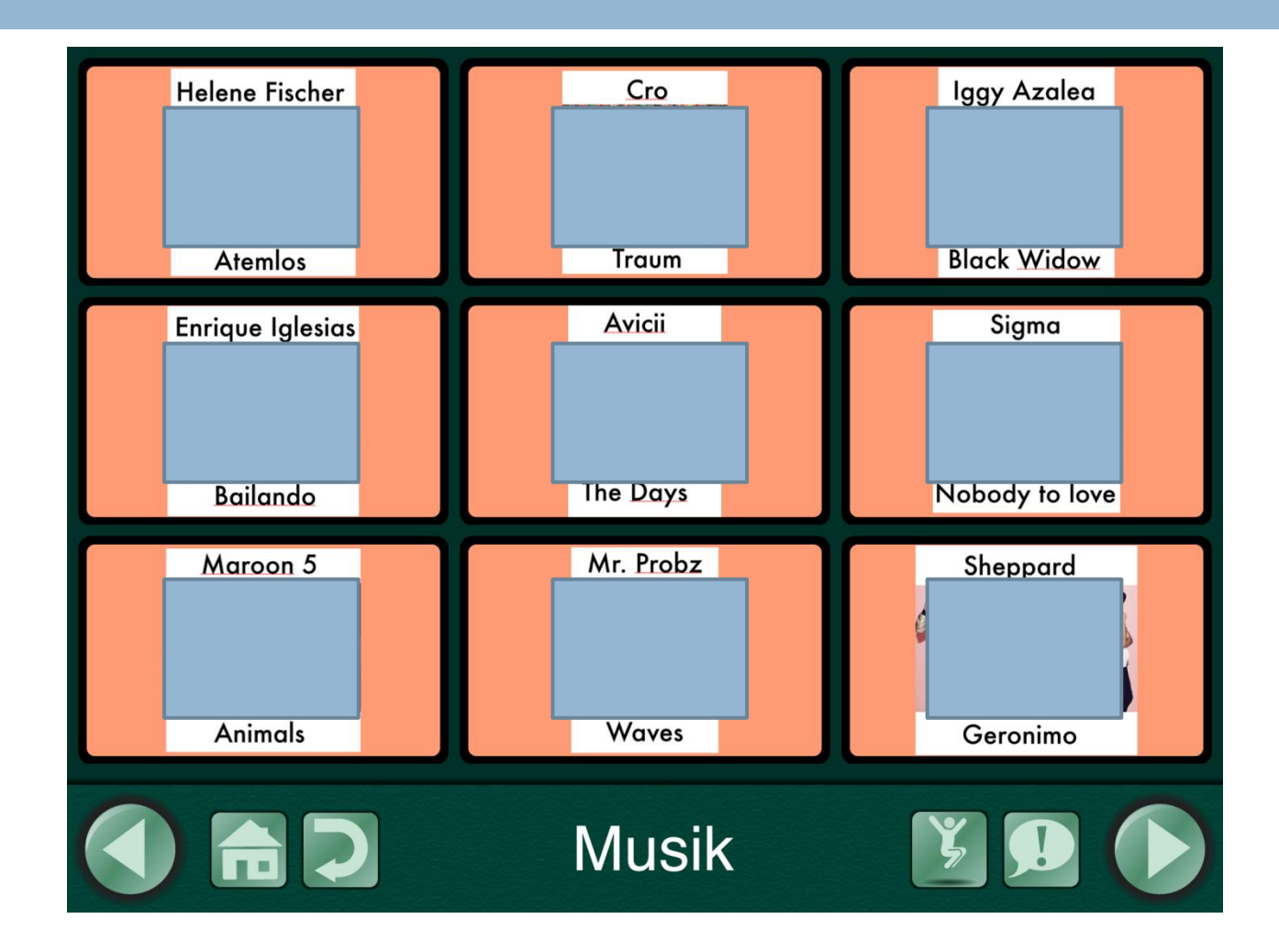

Tipp: in den Einstellungen unter Videos "Alternative Ansicht" wählen.

# für Präsentationen

Jeweils nur 1 Taste pro Seite, jede Taste leitet automatisch auf die nächste Seite weiter.

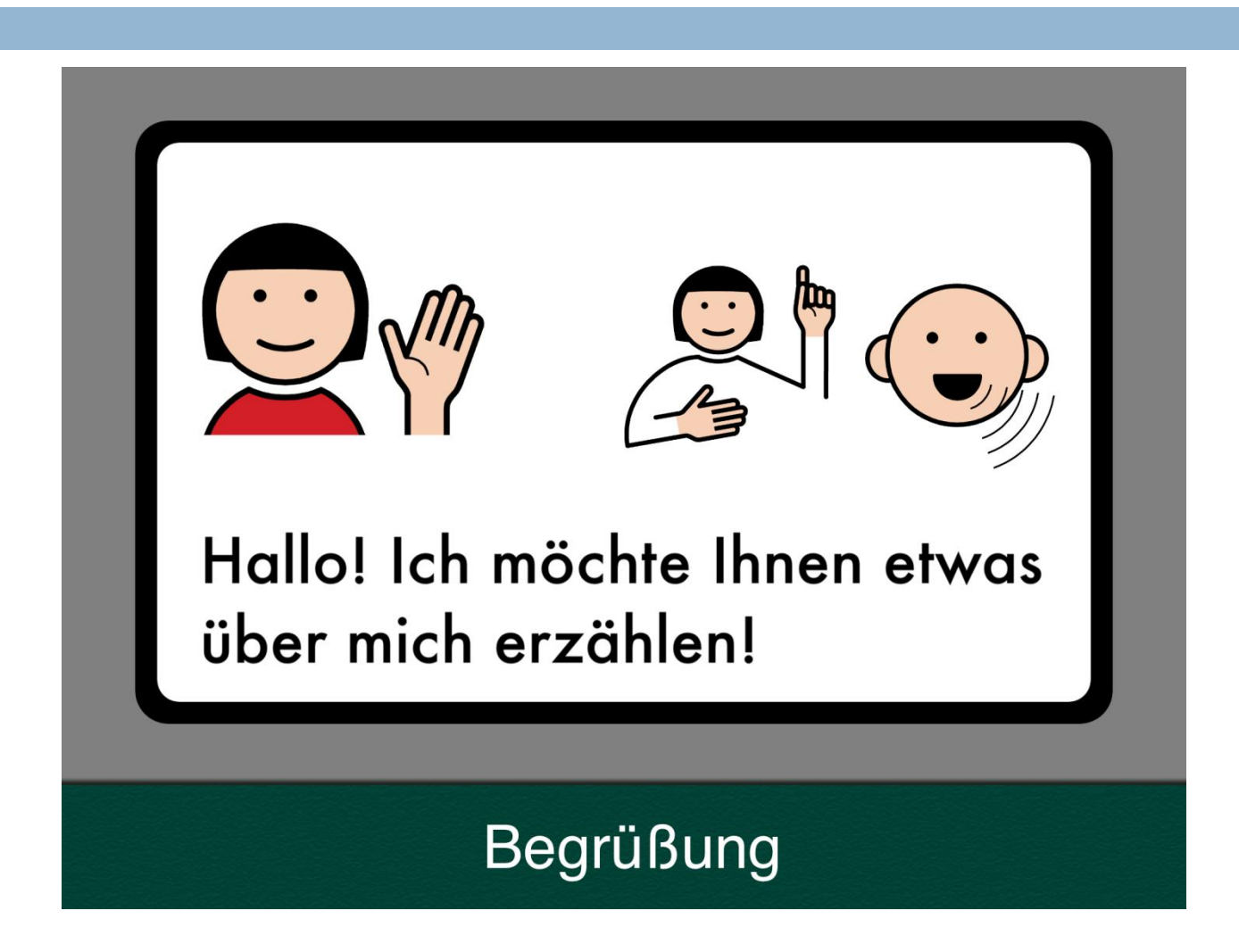

Tipp: gelber Button: "Nach Aktion ... gehe zur nächsten Seite!"

# als Musik-Player

die Tasten starten Lieder, die auf dem iPad in der iPad-Musik-App gespeichert sind. (z.B. mit iTunes übertragen wurden). Eine Taste kann einen Titel oder auch ein ganzes Album abspielen.

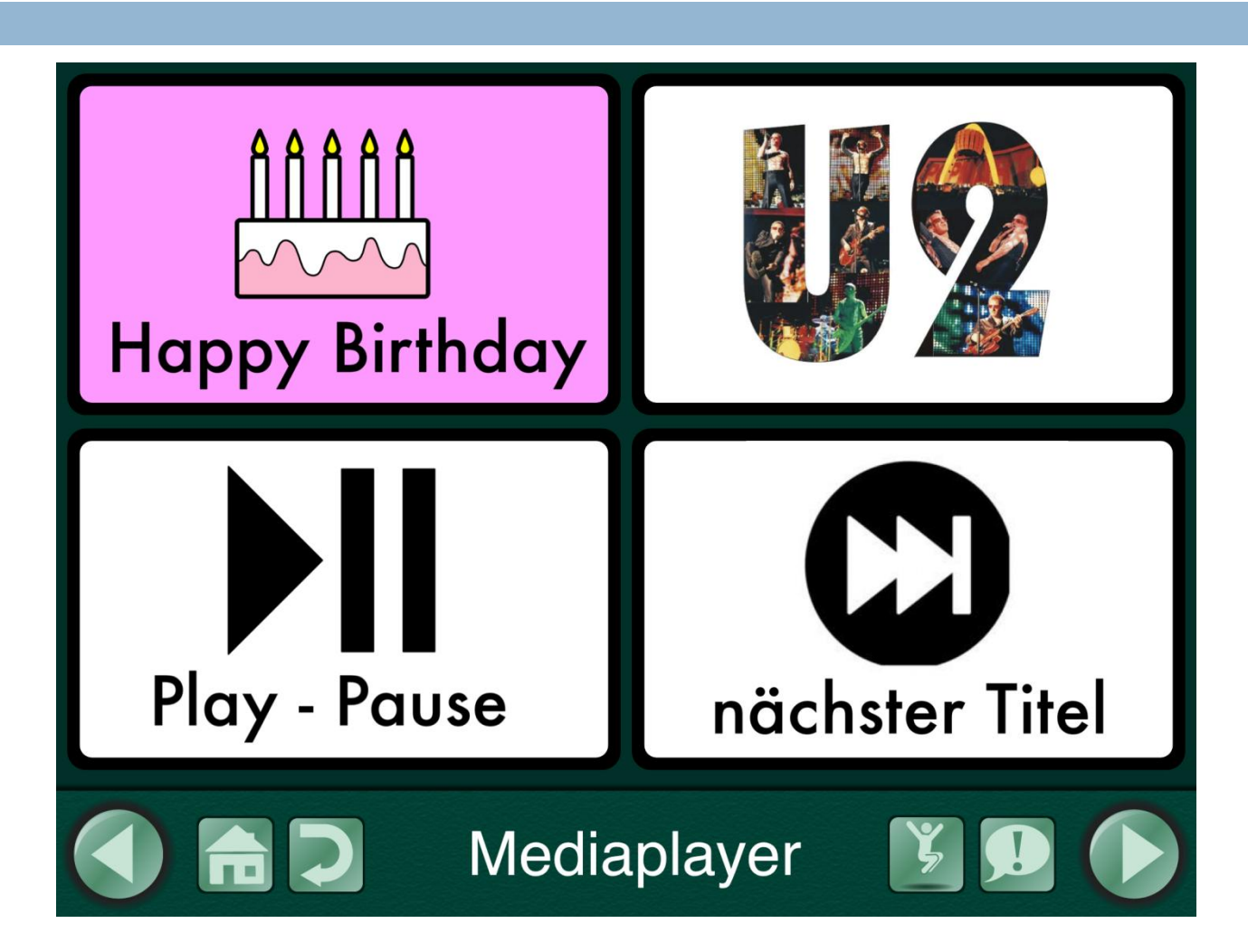

Tipp: Unbedingt auch die Funktionstaste "Play - Pause" auf jeder Seite anlegen. Sonst kann man die Musik nicht mehr anhalten.

### als Ich-Buch

Startseite verlinkt mit Unterseiten, dahinter zahlreiche Informationen, mit denen ich von mir erzählen kann. Kann auch Videos und Musik enthalten... und natürlich jede Menge Fotos!

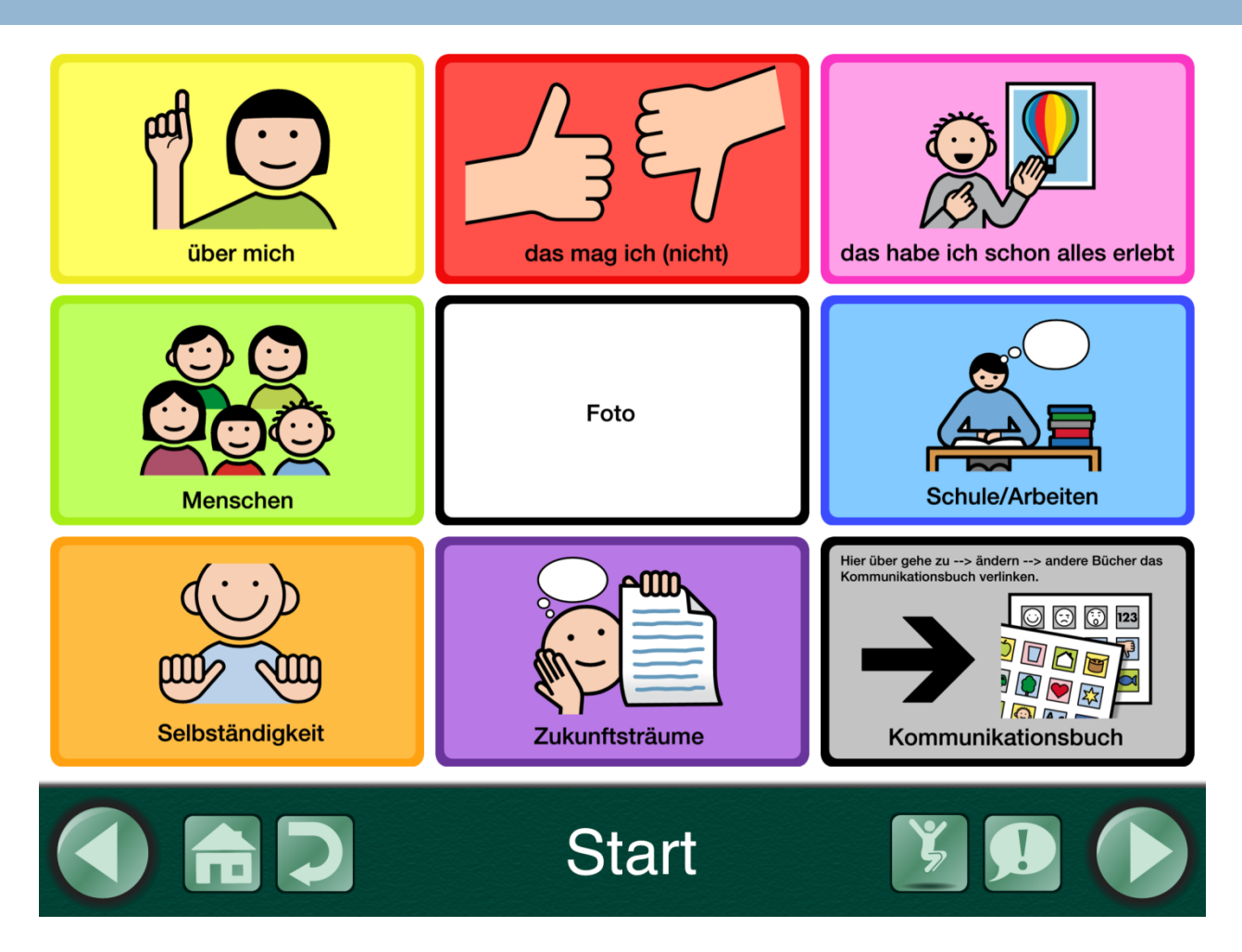

Tipp: Vorlage zum Ausfüllen kann runtergeladen werden:

www.die-uk-kiste.jimdo.de

Runterladen, in eigene Dropbox speichern, dann Import aus der Dropbox.

### als BigMack

eine Taste mit Sprachaufnahme

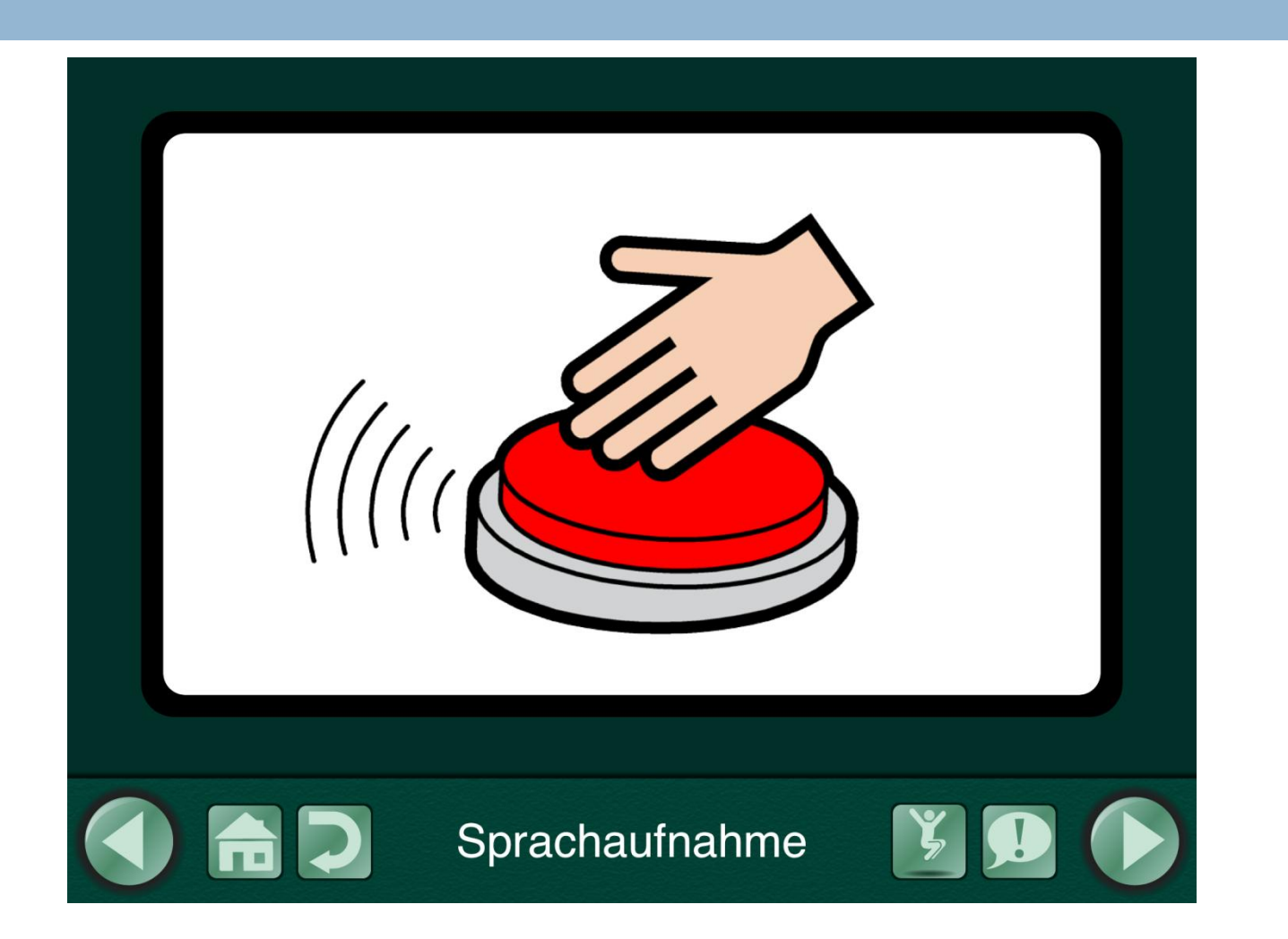

### als Erzählbuch

eine Geschichte wird über mehrere Seiten erzählt, ein Satzanfang wird von einer Taste vorgelesen, der Nutzer entscheidet, wie es dann weitergeht, indem er aus verschiedenen Möglichkeiten auswählt.

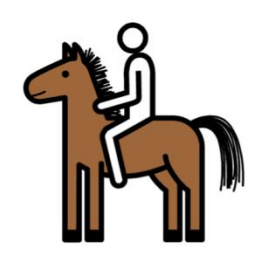

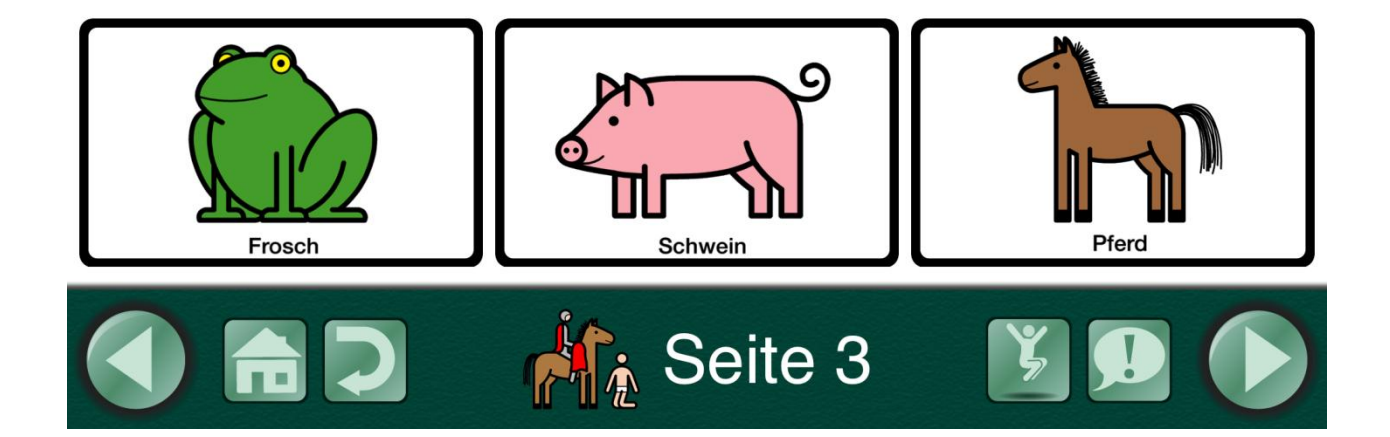

Er ritt auf seinem

### als Quiz

Die mittlere Taste stellt die Frage, nur die richtige Antwort ist verlinkt mit einem "Richtig, die Ente kann fliegen". Alle anderen Antworten machen keine Aktion.

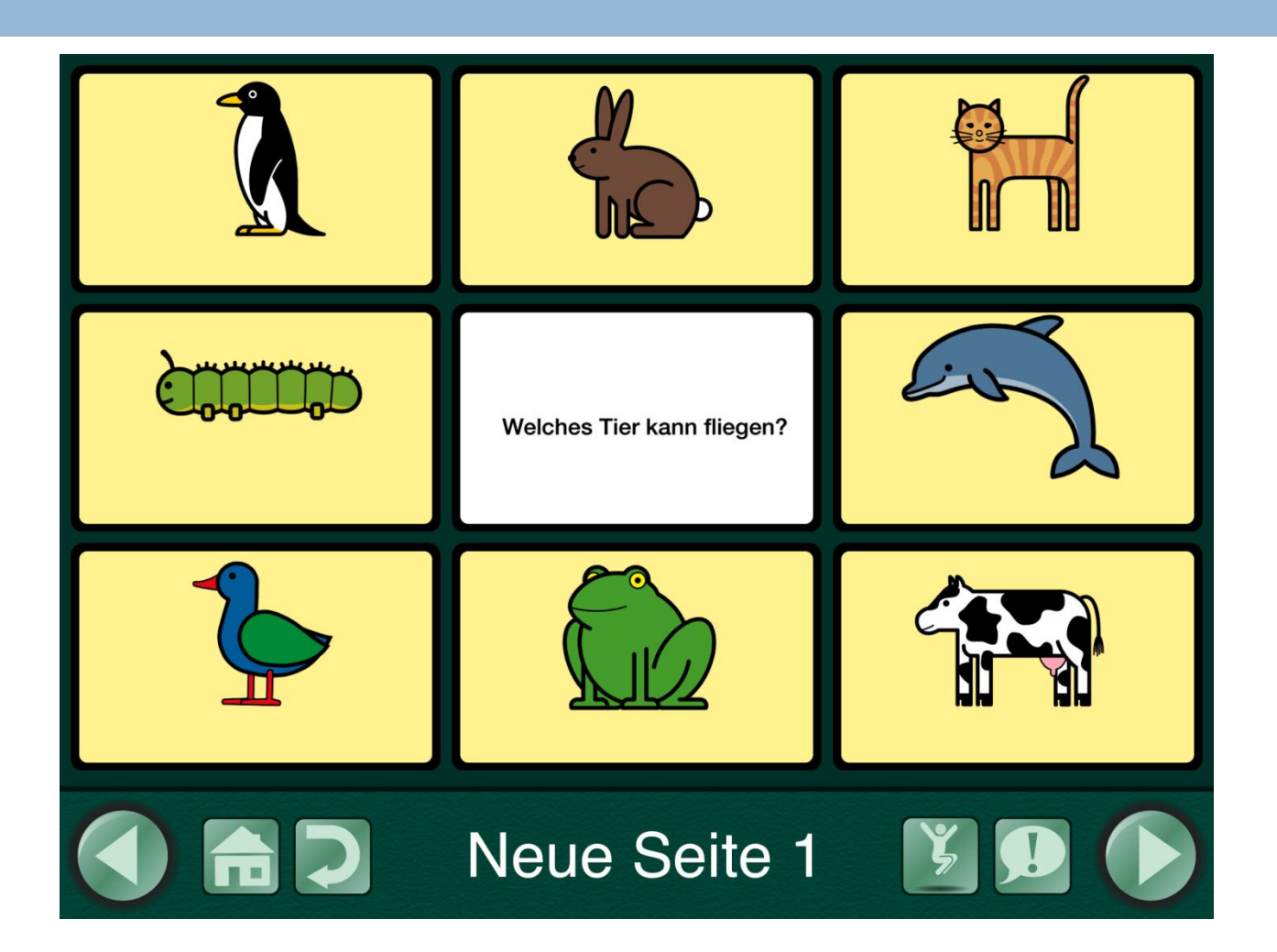

### als Link ins Web

Taste ist verlinkt mit einer Website. Es öffnet sich die Safari-App und lädt die Seite. (Leider ist man dann in Safari und kommt nicht so einfach wieder zurück..)

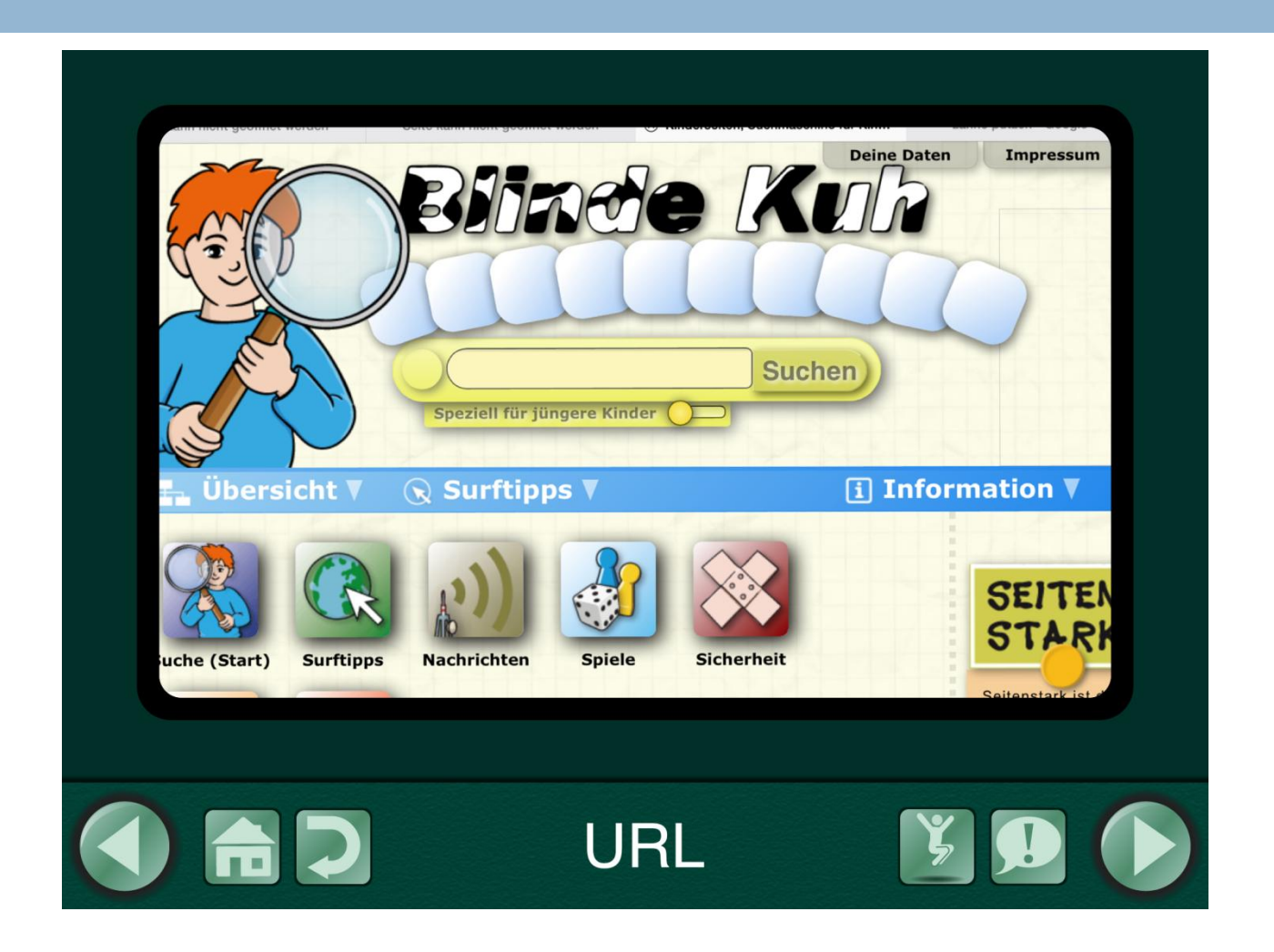

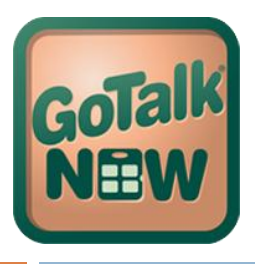

# Gut zu wissen

### • kostet 79,99

• Symbolsammlungen und Stimmen müssen als in-App gekauft werden

• in verschiedenen Sprachen nutzbar: es gibt viele Stimmen, das iPad schreibt auch verschiedene Schriften

• Die Settings werden in der Sprache angezeigt, auf die das iPad eingestellt ist

• es gibt eine Testversion zum Ausprobieren (man kann damit 3 Seiten gestalten)

### **Funes** Vorschau

Überblick Musik Video Charts

### **GoTalk Now**

### von Attainment Company

Öffnen Sie iTunes, um Apps zu kaufen und zu laden.

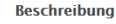

#### Seit 25 jahren entwickelt Attainment bereits Hilfsmittel für die Unterstützte Kommunikation. Bekannt geworden ist Attainment auf dem deutschen Markt vor allem durch die GoTalks, die seit Jahren bewährte und robuste

Attainment auf dem deutschen Markt vor allem durch die Golaiks, die seit Jahren bewahrte und robuste Kommunikationsgeräte sind. Die langjährige Erfahrung von Attainment ist nun in die Entwicklung von GoTalk NOW

#### GoTalk Now Support )

iPad Screenshots

Neue Funktionen von Version 4.9.3

Tactile Talk In-App Purchase Bug Fixes

### 79,99€

Kategorie: Bildung Aktualisiert: 28.06.2015 Version: 4.9.3 Größe: 76.8 MB Sprachen: Deutsch, Dänisch, Englisch, Italienisch, Portugiesisch, Tschechisch, Turkisch Entwickler: Attainment Company Kennzeichnung: 4+

Kompatibilität: Erfordert iOS 6.0 oder neuer. Kompatibel mit

iPad.

### Kundenbewertungen

Wir haben noch nicht genügend Bewertungen erhalten, um einen

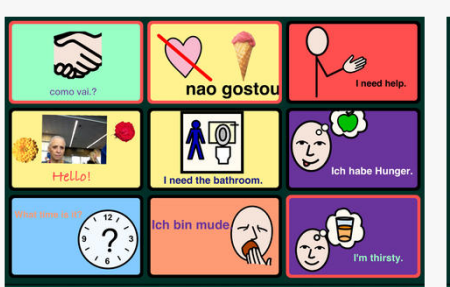

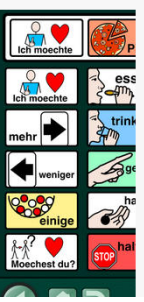

#### View More by This Developer

...Mehr

### Das Hauptmenü

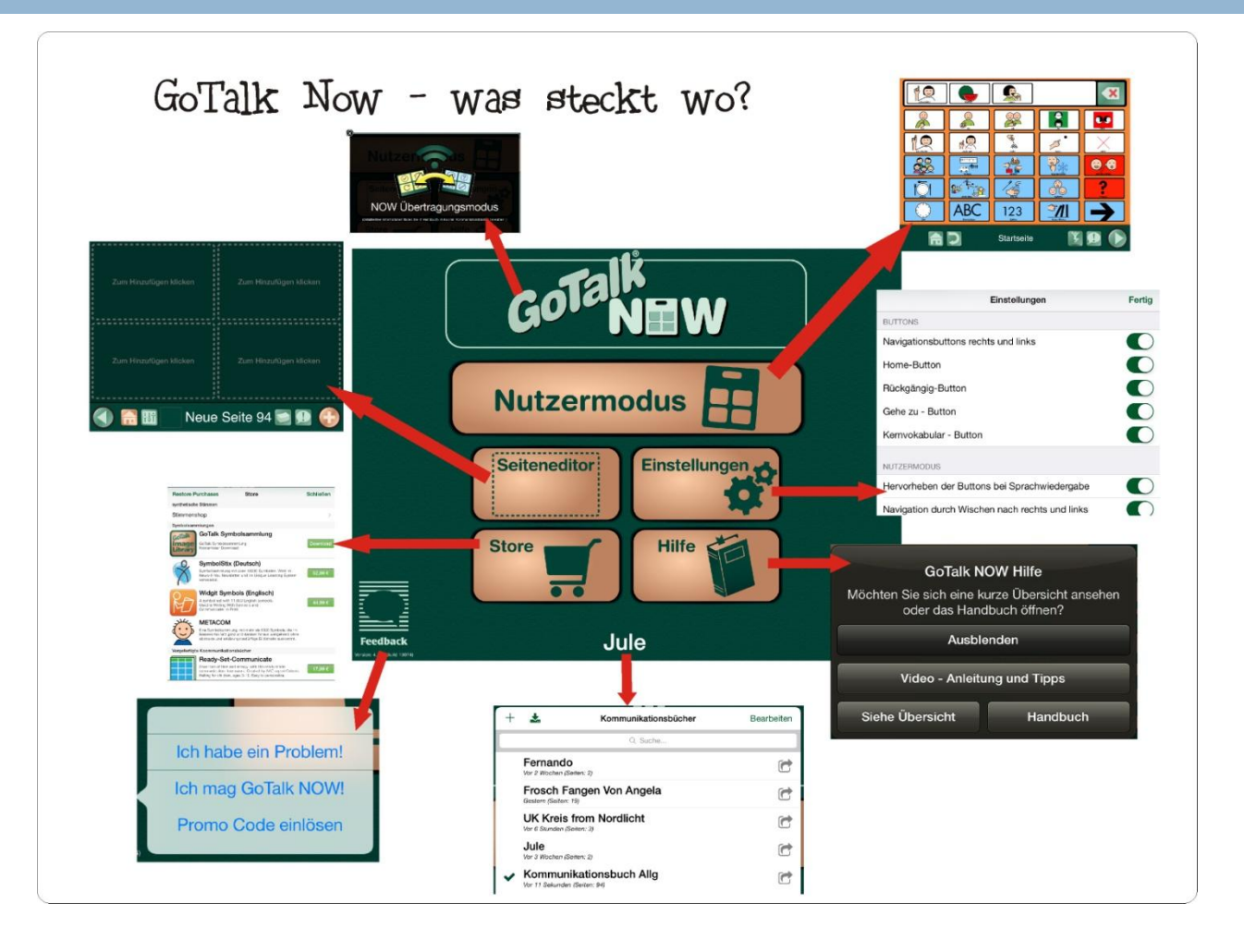

### **Der Seiteneditor**

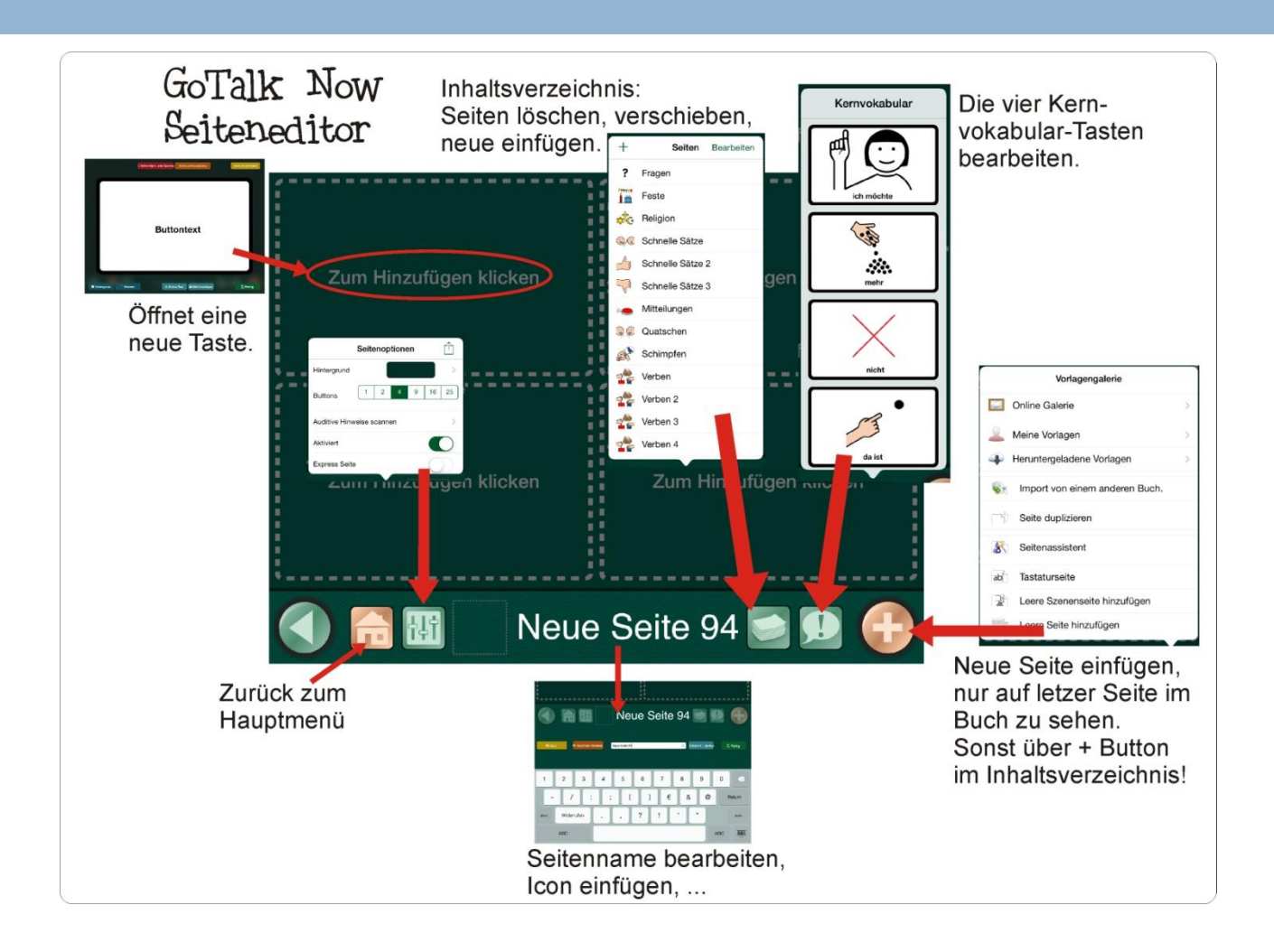

### **Der Tasteneditor**

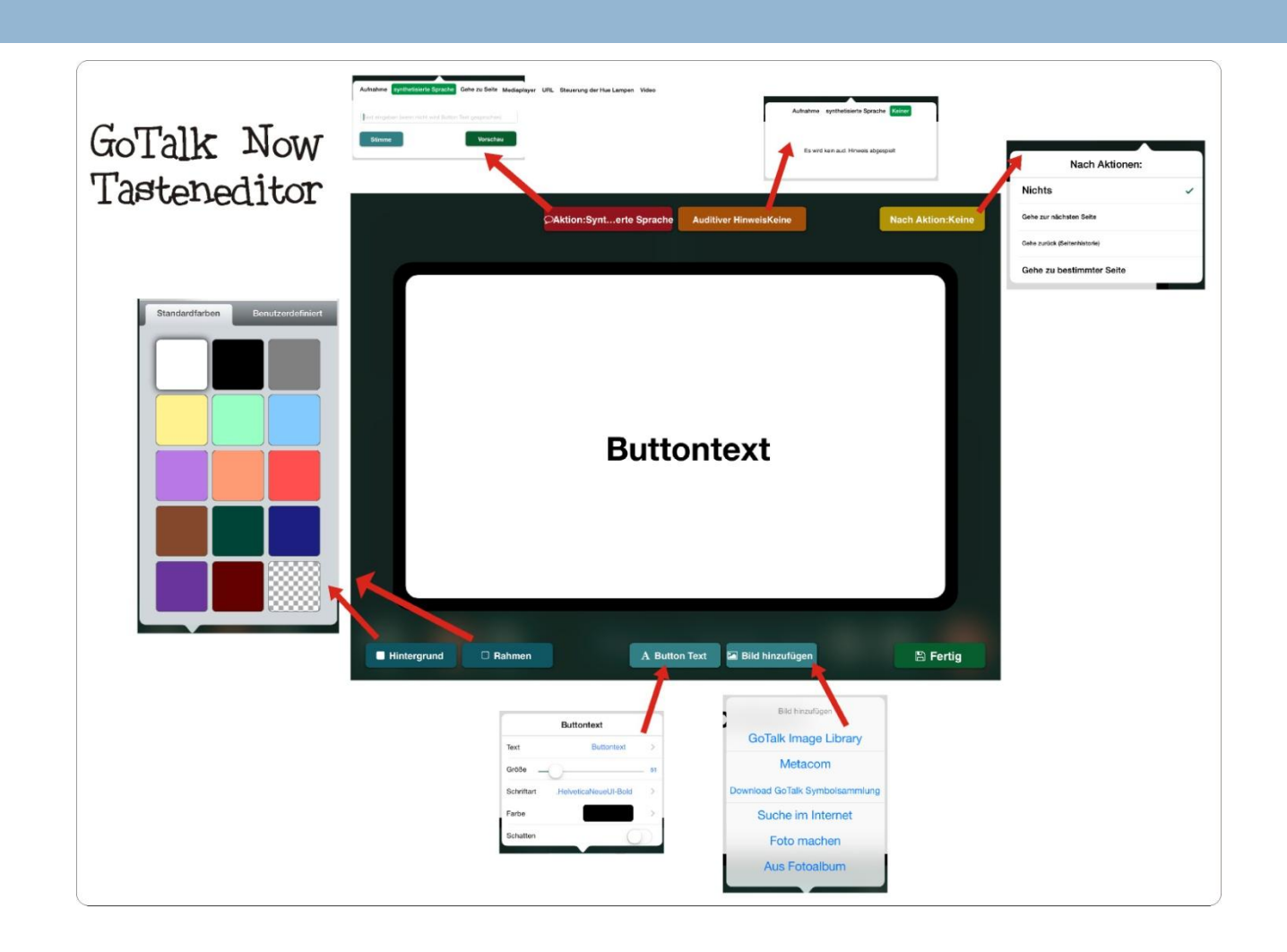

### Die Einstellungen

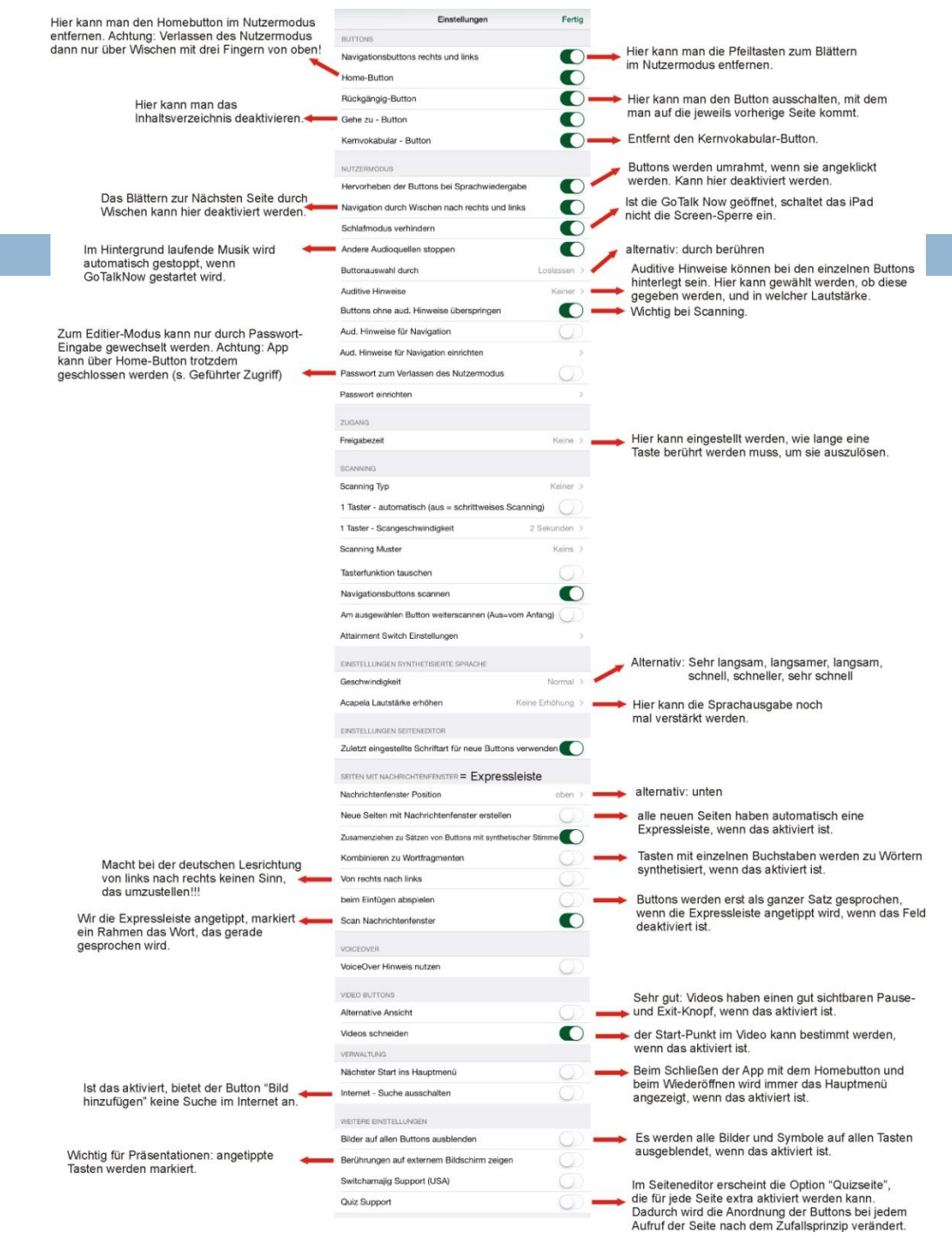